# 電子証明書インストールの手順

<既にご契約(ID取得済み)のお客様用>

| 手順1 ログイン                        |
|---------------------------------|
| $\overline{\Box}$               |
| 手 順 2<br>「ログイン情報」の登録、「電子証明書」の取得 |
| $\overline{\bigcirc}$           |
| 手 順 3 電子証明書ログイン                 |

## 手順1 ログイン

#### 当行ホームページ

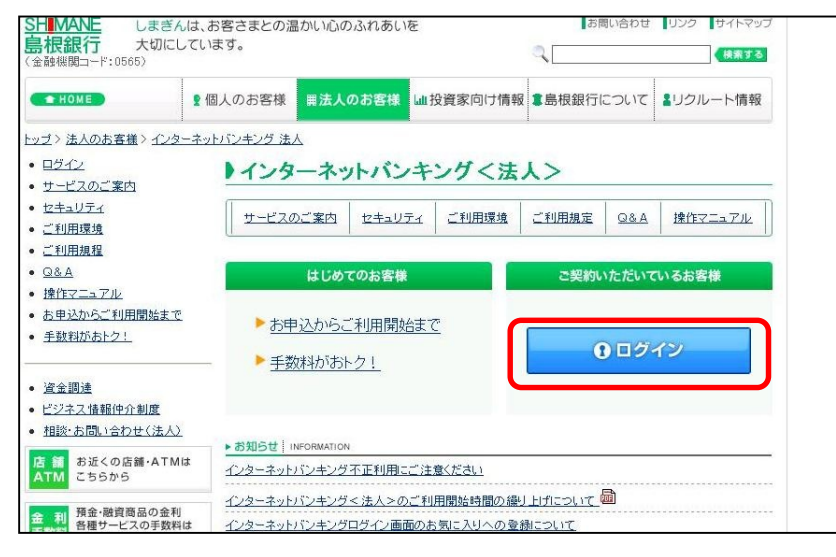

当行ホームページ (http://www.shimagin.co.jp/)の 「法人のお客様」ボタンをクリッ クして、インターネットバンキン グ < 法人 > のログイン画面を表示 してください。

| SH <mark>MANE</mark> internet bank<br>島根銀行 インターネッ                                    | ing<br>トバンキング 法人 √フラウサロ 「ぽる」                       | 「塗む」ボタンは使用しないで下さい | このページをブラ                                        | ウザの「お気                     |
|--------------------------------------------------------------------------------------|----------------------------------------------------|-------------------|-------------------------------------------------|----------------------------|
| ログイン画面                                                                               |                                                    | [BL1001]          | に入り」などに「                                        | しまぎんイン                     |
| <b>『</b> ログイン                                                                        |                                                    |                   | ターネットバンキ                                        | ングログイ                      |
| ログインする場合は、ログインIDとログイン、<br>電子証明書でログインする場合は、「電子                                        | バスワードを入力し、「ログイン」ボタンを押して下さい。<br>証明書ログイン」ボタンを押して下さい。 |                   | ン画面」として、<br>だくと、以後の日                            | 追加していた<br>グイン作業が           |
| ログインID<br>(半角英数混在6~12桁) <sup>:</sup>                                                 |                                                    |                   | 簡単になります。                                        |                            |
| ログインパスワード<br>(半角英数混在6~12桁)                                                           | ソフトウェアキーボードを開く                                     |                   |                                                 |                            |
| ※お客様のパスワードをより安全にご入力<br>→ソフトウェアキーボードについて<br>※英学は、大文字と小文字を区別しますの<br>ログイン<br>電子言码引書ログイン | しただくため、ソフトウェアキーボードのご利用をお勧めしたします。<br>)でご注意下さし。      | 祥<br>し            | ログイン画面で「<br><b>身」</b> ボタンをクリッ<br><sup>\</sup> 。 | 「 <b>電子証明書取</b><br>いクしてくださ |
| 🖤 はじめてご利用のお客様は、                                                                      | 256                                                |                   |                                                 |                            |
| 初めてご利用のお客様はこちらでログイン                                                                  | ID取得をお願いします。                                       |                   |                                                 |                            |
| ログインID取得                                                                             |                                                    |                   |                                                 |                            |
| 電子証明書取得はこちらから                                                                        |                                                    |                   |                                                 |                            |
| 電子証明書取得                                                                              |                                                    |                   |                                                 |                            |
|                                                                                      |                                                    |                   |                                                 |                            |

しまぎんインターネットバンキング<法人>のログイン画面(上記画面)のアドレス

https://www.caweb.anser.or.jp/cgi/caweb.aic?CCT0080=0565

| internet banking           internet banking           インターネットバンキング 法人           電子証明書発行認証直面[BSH001]           【初めてご利用されるあ客様(マスターユーザ)】           電子証明書発行の前にロダインDDの取得が必要です。 | √ブラウザの「泉る」「金む」ボタンは範囲しないで下さい                            | 「 <b>ログインID」「</b>                                                                                                    | <b>ログインパス</b> |
|----------------------------------------------------------------------------------------------------|--------------------------------------------------------|----------------------------------------------------------------------------------------------------|---------------|
| ようしければロダインDD取得が必要です。           ロダインID取得           【ロダインID取得まで完了しているお客様]                                                                                                   |                                                        | <b>ワード」</b> を入力くだ                                                                                                    | さい。           |
| 電子証明書発行に必要な本人認証を行います。<br>ロヴインIDとロヴインパスワードを入力して下さい。<br>ロヴインID :<br>ロヴインI「スワード :<br>よろしければ「IZ証正ボタンを押して下さい。<br>認証 中断                                                         | $\begin{array}{c c c c c c c c c c c c c c c c c c c $ | k         1         m           kx         y         z           K         L         M           x         y         z           K         L         M           x         Y         z           +         .         .         /           -         1         1         * |               |

### 手順2 「ログイン情報」の登録、「電子証明書」の取得

### Windows XPをご使用のお客様

(Windows Vistaをご使用のお客様は4ページをご覧ください。)
 (Windows7をご使用のお客様は6ページをご覧ください。)

| 🍘 しまぎんインターネットバンキング < 法人 >                                                                                                    |                                                                                                    |
|----------------------------------------------------------------------------------------------------|----------------------------------------------------------------------------------------------------|
| 🔵 🕡 この Web サイトは、'Microsoft Corporation' からの 'Microsoft Certif                                                                                    | icate Enrollment Control アドオンを実行しようとしています。Web サイトとアドオンを信頼し、アドオンの実行を許可するには、ここをクリックしてください…                                                                           |
| internet banking<br>島根銀行 インターネットバンキング                                                                                                    | ↑ 法人 √フラウザの「戻る」「進む」ボタンは使用しないで下さい                                                                                                    |
| 電子証明書発行確認画面[BSH002]                                                                                                    |                                                                                                    |
| 電子証明書の発行を行います。<br>よろしければ「発行」ボタンを押して下さい。<br>(発行) 中断                                                                                               | Internet Explorer - セキュリティ警告<br>この ActiveX コントロールを実行しますか?<br>名前: <u>Microsoft Certificate Enrollment Control</u><br>発行元: Microsoft Corporation<br>実行する(g) 実行しない(g) |
| <ul> <li>◆サービス内容・操作方法に関するお問い合わせ先</li> <li>フリ-ダ1物 0120-312-348</li> <li>受付時間9:00~17:00(銀行休業日は除く)</li> <li>E-Mail: ibhelp@shimagin.cojp</li> </ul> | その ActiveX コントロールは、以前に別のプログラムをインストールしたとき、または Windows がイ<br>ンストールされたときにコンピューターへう追加されました。発行者と要求している Web サイトが信頼<br>できる場合だけ実行するよりにしてください。 <u>他快性の説明</u>                |

「電子証明書発行確認」画面が表示されますので、「発行」ボタンをクリックしてください。

)「このWebサイトは'Microsoft Corporation'からの'証明書コントロール'アドオンを実行しようと しています。Webサイトとアドオンを信頼し、アドオンの実行を許可するにはここをクリックしてくだ さい」のメッセージをクリックし、メニューから「ActiveXコントロールの実行」を選択し、クリックし てください。

)「Internet Explorer-セキュリティ警告」ダイアログが表示されますので、「実行する」ボタンをクリックしてください。

| MARE Internet Dativity<br>R銀行 インターネットバンキング 法人 √フラウザの「R&」「塗む」ボタンは専用しな                                                                                                    | <sup>NCTAN</sup> 電子証明<br>されます。 |
|----------------------------------------------------------------------------------------------------|--------------------------------|
| 電士証明書今記行結末国面[BSH003]<br>電子証明書の発行とインストールを完了しました。<br>電子証明書の有効期限は、発行後1年間です。<br>自効期限満了の30日前になると、ログイン後のメニュー画面および電子メールでお知らせします。                                                                                                    | 確認のうえ.<br>リックして                |
| 電子証明書情報                                                                                                    |                                |
| Organization = THE SHIMANEBANK, LTD.<br>Organizational Unit = THE SHIMANEBANK, LTD. TEST CA - G2<br>Common Name = THE SHIMANEBANK, LTD. L <del>979101 C000 C0190007//0003000000</del><br>シリアル番号 = 0 <del>0540 1255.0.1755.001.0.07101.0000</del> | 手順 3<br>(7ページ                  |
| 開じる」ボタンを押して、ブラウザ画面を開じて下さい。<br>コグイン操作を行う場合は、一度全てのブラウザ画面を閉じたあと、操作を行って下さい。                                                                                                    |                                |

|発行結果画面が表示| 「閉じる」 ボタンをク ださい。

電子証明書ログイン へお進みください。

#### Windows Vistaをご使用のお客様

(Windows XPをご使用のお客様は3ページをご覧ください。) (Windows 7をご使用のお客様は6ページをご覧ください。)

|                         | · • | ノビビ見 |  |
|-------------------------|-----|------|--|
| ✓ しまぎんインターネットバンさいガイ注人 > |     |      |  |

|                                                            | 🚹 • 🔝 - ⊡ 🚔 • ページ® • セーフティ⑤ • ツール◎ • 🔞 •                                                                      |
|------------------------------------------------------------|----------------------------------------------------------------------------------------------------|
| 🔞 この Web サイトは、'Microsoft Corporation' からの 'Microsoft Certi | icate Enrollment Control アドオンを実行しようとしています。Web サイトとアドオンを信頼し、アドオンの実行を許可するには、ここをクリックしてください :                     |
| SHIMANE<br>自想紀行<br>インターネットバンキング                            |                                                                                                    |
|                                                            |                                                                                                    |
| 電子証明書発行確認画面[BSH002]                                        |                                                                                                    |
| 電子証明書の発行を行います。<br>よろしければ「発行」ボタンを押して下さい。                    |                                                                                                    |
|                                                            | Internet Explorer - セキュリティ警告                                                                                  |
|                                                            | この ActiveX コントロールを実行しますか?                                                                                     |
|                                                            | 名前: Microsoft Certificate Enrollment Control                                                                  |
|                                                            | 発行元: Microsoft Corporation                                                                                    |
|                                                            | ( 実行する(四) ( 実行する(四) ( 実行しない( の) )                                                                             |
|                                                            | この ActiveX コントロールは、以前に別のプログラムをインストールしたとき、または Windows がイ<br>シストールされたと約コンドリークマーへ1省加水作用した。発行者と東京灯 ている Web サイトが管理 |
| ◆サービス内容・操作方法に関するお問い合わせ先                                    | ● できる場合だけ実行するようにしてください。     た族性の10月                                                                           |
| 7月-9 イヤル 00 0120-312-348                                   |                                                                                                    |
| 受到时间 9:00~17:00(銀行杯集日は除く)<br>E-Mail:ibhelp@shimagin.co.jp  |                                                                                                    |

「電子証明書発行確認」画面が表示されますので、「発行」ボタンをクリックしてください。 初めて証明書を取得する場合、情報バーが表示される場合以下の手順に従ってください。

)「情報バー」が表示された場合、「閉じる」ボタンをクリックしてください。

)「このWebサイトは ' Microsoft Corporation ' からの ' 証明書コントロール ' アドオンを実行しようと しています。Webサイトとアドオンを信頼し、アドオンの実行を許可するにはここをクリックしてくだ さい」のメッセージをクリックし、メニューから「ActiveXコントロールの実行」を選択し、クリックし てください。

)「Internet Explorer-セキュリティ警告」ダイアログが表示されますので、「実行する」ボタンをクリッ クしてください。再度「発行」ボタンをクリックしてください。

| Internet banking                ・・・・・・・・・・・・・・・・・・・・・・・・・ | リグ 法人 イフラウダの「最も」「最初」 パランは使用しないで下るい                                                                                                    | 次のメッセージが<br>合、 <b>「許可する」</b> ボタ<br>してください。 | 表示される場<br>ンをクリッ1 |
|-----------------------------------------------------------|----------------------------------------------------------------------------------------------------|--------------------------------------------|------------------|
|                                                           | Internet Explorer セキュリティ         ●           Web サイトで、このプログラムを使って Web コンテンツを開こうとして<br>います         ●           Cがログラムは発達トードの代で開がはます。Janeya Explore の提供上一般状態の<br>フレージーを提供する(CrickTod Sol 2004 by He feifaille(CriaCWBCは 2007 D)<br>うムは開かないでだない。         ●           デデジーのの構成する「日本ののないのないのないのないのないのないのないのないのないのないのないのないのない |                                            |                  |

| internet banking<br>高根銀行<br>電子証明書発行確認画面[BSH002]                                         | 法人 イフラウザの「戻る」「雀む」ボタンは徳用しないで下さい | 次のメッセージが表示されます<br>ので、「はい」ボタンをクリックし |
|-----------------------------------------------------------------------------------------|--------------------------------|------------------------------------|
| 電子証明書の発行を行います。<br>トろしければ「発行」ボタッタ調して下さい。                                                 |                                | てください。                             |
| [発行] 中断                                                                                 | Web Total Older                |                                    |
| (●サービス内容・設作方法に関するお問い合わせ先<br>フッチ (18) (● 0120-312-348<br>ANH#199 (2) (○ 05 (14) (日日日日子)) | Web アウセムの確認                    |                                    |

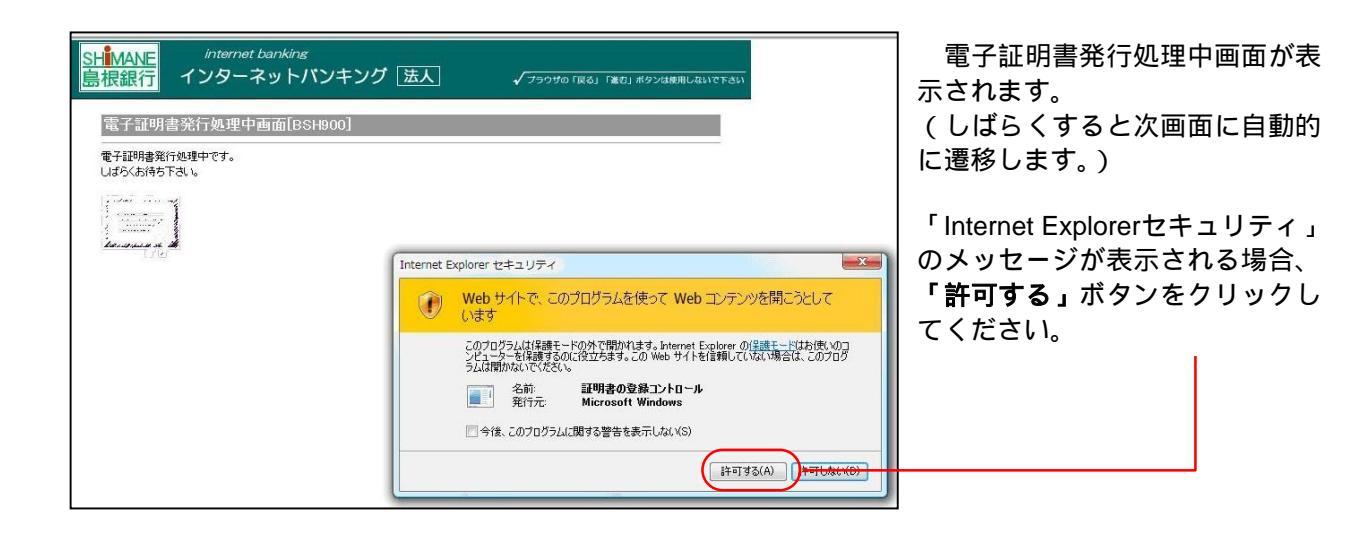

| 電子証明                                                | ]書発行結果画[                                                                                             | 面[BSH003]                                                                                         |           |       |
|-----------------------------------------------------|----------------------------------------------------------------------------------------------------|---------------------------------------------------------------------------------------------------|-----------|-------|
| 電子証明書の<br>電子証明書の<br>有効期限満了                          | D発行とインストールを<br>D有効期限は、発行後<br>7の30日前になると、「                                                            | 完了しました。<br>1年間です。<br>ユダイン後のメニュー画面および電                                                             | 子メールでお知らt | ぜします。 |
| 電子証明書                                               | 情報                                                                                                   |                                                                                                   |           |       |
| Organization<br>Organization<br>Common Na<br>シリアル番号 | n = THE SHIMANEBAN<br>nal Unit = THE SHIMA<br>nme = THE SHIMANEE<br>5 = 0 <del>05101/1250.0.17</del> | NK, LTD.<br>NEBANK, LTD. TEST CA - G2<br>NANK, LTD. <del>LGT0101 0000</del><br>00.0010.07L01.000- |           |       |
|                                                     |                                                                                                    |                                                                                                   |           |       |

電子証明書発行結果画面が表示 されます。 確認のうえ、「閉じる」ボタンをク リックしてください。

手順3 電子証明書ログイン (7ページ)へお進みください。

| Windows7をご使用のお客様<br>(Windows XPをご使用のお客様は 3<br>(Windows Vistaをご使用のお客様は                                        | ページをご覧ください。)<br>4ページをご覧ください。)                                                    |
|----------------------------------------------------------------------------------------------------|----------------------------------------------------------------------------------|
| SHIMANE internet banking<br>島根銀行 インターネットバンキング 法人                                                             | √ ブラウザの「戻る」「煮む」ボタンは専用しないで下さい                                                     |
| 電子証明書発行確認画面[BSH002]                                                                                          |                                                                                  |
| 電子証明書の発行を行います。<br>よろしければ「発行」ボタンを押して下さい。                                                                      |                                                                                  |
| [第行] 中断                                                                                                    |                                                                                  |
|                                                                                                    | Web アクセスの確認         この Web サイトはユーザーの代わりにデジタル証明書の操作を実行<br>します。           https:// |
| マリームの時で10万式に約20日間に20万式<br>フリック10時で10月20-31日2-348<br>受付時間9:00~17:00(銀行休室日は除く)<br>E-Mail:ibhelp@shimagin.co.jp | (まい(Y) いいえ(N)                                                                    |

「電子証明書発行確認」画面が表示されますので、「発行」ボタンをクリックしてください。 「Webアクセスの確認」のメッセージが表示される場合は、「はい」をクリックしてください。

| SHIMANE internet banking<br>島根銀行 インターネットバンキング 法人                                                                                                    | √ ブラウザの「戻る」「承む」ボタンは使用しないで下さい                                                                                                   |                                                                                                    |
|----------------------------------------------------------------------------------------------------|----------------------------------------------------------------------------------------------------|----------------------------------------------------------------------------------------------------|
| 電子証明書発行処理中画面[BSH900]<br>電子証明書発行処理中です。<br>しばらくお時ち下さい。                                                                                                    | Web アクセスの確認         ごの Web サイトはユーザーの代わりにデジタル証明書の遺作を実行します。           Nttps://www.web.gov/bub/bub/bub/bub/bub/bub/bub/bub/bub/bu | 電子証明書発行処理中画面が表<br>示されます。<br>(しばらくすると次画面に自動的<br>に遷移します。)<br>「Webアクセスの確認」のメッセ<br>ージが表示される場合は、「はい」<br>をクリックしてください。 |
| E-Mail: ibhelpitshimagin.cojp     E-Mail: ibhelpitshimagin.cojp     internet banking     Aフターネットバンキン     Tンターネットバンキン     電子証明書発行結果酉面[BSH003]     電子証明書発行結果酉面[BSH003]     電子証明書の考明時限は、発行後1年間です。     有効期限満了の30日前になると、ロタイン後のメニュー画師 <b>電子証明書結題</b> Organizational Unit = THE SHIMANEBANK, LTD. TEST CA,     Common Name = THE SHIMANEBANK, LTD. TEST CA,     Common Name = THE SHIMANEBANK, LTD, TEST CA,     Common Name = THE SHIMANEBANK, LTD, TEST CA,     Common Name = THE SHIMANEBANK, LTD, TEST CA,     Common Name = THE SHIMANEBANK, LTD, TEST CA,     Common Name = THE SHIMANEBANK, LTD, TEST CA,     Common Name = THE SHIMANEBANK, LTD, TEST CA,     Common Name = THE SHIMANEBANK, LTD, TEST CA,     Common Name = THE SHIMANE | グ 法人<br>√ フラウザの 「戻る」 「金む」 ポタンは使用しないて下さい<br>あよび電子メールでお知らせします。<br>1-62<br>こあと、操作を行って下さい。                                         | 「電子証明書発行結果」画面が<br>表示されますので、「閉じる」ボタ<br>ンをクリックしてください。<br>手順3 電子証明書ログイン<br>(7ページ)へお進みください。                         |

### 手順3 電子証明書ログイン

| ログイン画面                                                                                                    | デジタル証明書の選択          |
|----------------------------------------------------------------------------------------------------|---------------------|
| アログイン コラインする場合は、ロラインIDとロラインバスワードを入力し、「ロライン」 電子証明書でロラインする場合は、「電子証明書ロライン」ボタンを押して ログインID (半角支数混在6~12桁): ログインバスワード (半角支数混在6~12桁): メお客様のパスワードをより安全にご入力し、ただくため、ソフトウェアキー・ ・・・・・・・・・・・・・・・・・・・・・・・・・・・・・・・・・・・ | <ul> <li></li></ul> |
| ログイン<br>電子証明書ログイン<br>びはじめてご利用のお客様はこちら<br>のかりてご利用のお客様はこちらでログインID取得をお願いします。                                                                                                    |                     |

「電子証明書ログイン」ボタン をクリックし、クライアント認証 ウインドウに表示される証明書情 報を確認のうえ、該当の証明書を 選択し、「OK」ボタンをクリック してください。

| internet banking<br><b>1 インターネットバンキング</b><br>ログイン画面<br><b>アログイン</b><br>ログインパスワードを入力し、「ログイン」ボタンを押して下さい。 | プ 法人 √750サの「家る」「触む」ボタンは使用しないで下さい<br>[BL1001]                                                                                                    | ログインパスワード入力画面が<br>表示されます。<br>「 <b>ログインパスワード」</b> を入力し、<br>「 <b>ログイン」</b> ボタンをクリックし<br>てください。 |
|----------------------------------------------------------------------------------------------------|----------------------------------------------------------------------------------------------------|----------------------------------------------------------------------------------------------|
| ログインパスワード<br>(半角英数混在6~12桁):<br>※お客様のパスワードをより安全にご入力いただくため、ソフト<br>→ソフトウェアキーボードについて                       | ウェアキーボードを聞く<br>ウェアキーボードのご利用をお勧めいたします。<br>/^ ログインパスタード用キーボード - Windows Internet Explorer                                                                                                    |                                                                                              |
| ※英字は、大文字と小文字を区別しますのでご注意下さい。                                                                            |                                                                                                    |                                                                                              |
|                                                                                                    | ロクインバスワード用ソフトウェアキーボード                                                                                                    |                                                                                              |
| より安全にご利用いただくため、インターネットカフェなど「不特」                                                                        | (1文字が)ア 金でか)ア                                                                                                    |                                                                                              |
| nontacimitari se anna acceser protoco cacos i crisciti i inconstructura concordano i su                | 数字 0 1 2 3 4 5 6 7 8 9                                                                                                    |                                                                                              |
|                                                                                                    | 英字 a b c d e f g h i j k l m                                                                                                    |                                                                                              |
|                                                                                                    | (小文字) n o p q r s t u v w x y z                                                                                                    |                                                                                              |
|                                                                                                    | 漢字<br>(大文字)         A         B         C         D         E         F         G         H         I         J         K         L         M           N         O         P         Q         R         S         T         U         V         W         X         Y         Z |                                                                                              |
|                                                                                                    | 記号<br>: ( = ) ? O [ ¥ ] ^ _ ^ ( ) * + , /                                                                                                    | · · · · · · · · · · · · · · · · · · ·                                                        |
|                                                                                                    | 決定 開いる                                                                                                    |                                                                                              |
|                                                                                                    |                                                                                                    |                                                                                              |
|                                                                                                    |                                                                                                    |                                                                                              |
|                                                                                                    |                                                                                                    |                                                                                              |
| 電子<br>ポソコンに<br>確認<br>を<br>行いま<br>電<br>ご<br>で<br>で<br>で<br>で                                            | 式は、お客様にこ登録いたたいたロク<br>ンストールしていただいた電子証明書<br>す。                                                                                                    | インハスリードと、<br>によって、ご本人の                                                                       |
| ー 电丁証明書を<br>ただけません。                                                                                    | 1 ノストールしにハソコノ ぐないと <b>み</b>                                                                                                    | リーこスはこ利用い                                                                                    |

| <b>県根銀行</b> イ        | ンターネッ   | ットバンキング                         | 法人             | <b>√</b> <del>750₫</del> ₫ | 5「戻る」「進む」ボタンは使用しないで下る |  |
|----------------------|---------|---------------------------------|----------------|----------------------------|-----------------------|--|
| 100顆内谷の<br>照会・取消     | メニュー    | 山山                              |                |                            | [BPT001]              |  |
| パスワード変更              | 島根銀行 島約 | 退 太郎様 wfs@shimagi               | n.co.jp        |                            |                       |  |
| 連絡先変更                |         | -                               |                |                            |                       |  |
| 口座登録                 | ▼こ利用版   | 電歴<br>最近3回のログイン日時               | 最近3回のログインユーザー名 |                            |                       |  |
|                      |         |                                 |                |                            |                       |  |
| 登録·変更                | -       |                                 |                | -                          |                       |  |
| 振込振替先口座<br>登録·変更·削除  |         |                                 | 141            |                            |                       |  |
| 先方負担手数料              | ▼お知らせ   |                                 |                |                            |                       |  |
| 登録·変更                | 選択      | ご案内日                            | 掲載終了日          | 区分                         | タイトル                  |  |
| ー般ログインID<br>登録       | ۲       | 2012年6月7日                       | 2012年9月5日      | 重要                         | ご利用開始のご案内             |  |
| ー般ログインID<br>変更・削除    | <u></u> | ジ内容表示 全                         | タイトル表示         |                            |                       |  |
| 全一般ログインID<br>利用停止/解除 | 【登録口座   | 一覧】                             |                |                            |                       |  |
| - 括データ伝送             | 選択      | 支店名                             | 科目             | 口座番号                       | ううし 日座メモ              |  |
| サービスへ                | ۲       | 本店営業部                           | 普通             |                            |                       |  |
| 税金・各種料金<br>払込み       | 残高照会    | 入出金明細照会                         | ↓ 振込振替         |                            |                       |  |
| 操作履歷照会               |         |                                 |                |                            |                       |  |
| ログアウト                | <u></u> | tanta 1/10 Martin tana 100 Jawa | Lange Aller A  |                            |                       |  |

メニュー画面が表示されます。

以上